## Instrukcja przygotowania aneksu dla zmiany okresu realizacji projektu NCN (od 33 edycji)

KROK 1: W systemie OSF, po przejściu do projektu, którego zmiana dotyczy, w sekcji
Aktualizacje/zmiany/aneksy/porozumienia należy wybrać zakładkę Projekt Aneksu, kliknąć
Utwórz, a następnie wybrać z listy Aneks 1 – Zmiana terminu zakończenia realizacji projektu.

| Utwórz projekt aneksu                | × |
|--------------------------------------|---|
| Typ aneksu *                         |   |
| Aneks 2 - Zmiana kierownika projektu |   |
| Aneks 3 - Zmiana opiekuna naukowego  |   |
| Aneks 4 - Zmiana kosztorysu          |   |
| Aneks Inny                           |   |
| ✓ Potwierdź X Anuluj                 | Å |

Po utworzeniu aneksu należy wybrać go z wykazu aktualizacji/zmian/aneksów/porozumień i kliknąć **Pokaż**.

UWAGA! W danym typie aneksu do edycji udostępniona jest tylko ta sekcja, której dotyczy przedmiotowa zmiana, tj. dla Aneksu 1 -> tylko sekcja **Czas realizacji**. Oznacza to, że w projekcie aneksu nie ma możliwości aktualizacji innych danych, które występują w formularzu aneksu (np. dane Podmiotu czy Kierownika projektu). Zmianę tych danych należy wprowadzić poprzez Aktualizację/zmianę przed wygenerowaniem formularza aneksu.

KROK 2: W sekcji Czas realizacji należy edytować datę zakończenia projektu.

| Amuslicacje/ amiany/ anekay/<br>porozumiena          | Czas realiza    | icji               |            |                 |       |      |    |    |                   |  |
|------------------------------------------------------|-----------------|--------------------|------------|-----------------|-------|------|----|----|-------------------|--|
| Informaçie podatawowe                                | / Edytuj        |                    |            |                 |       |      |    |    |                   |  |
| Cares resilizargi                                    | Cana realizaçã  | wmiesk             | mitte      |                 |       |      |    |    |                   |  |
| Weicskodawca                                         | 36              |                    |            |                 |       |      |    |    |                   |  |
| Pudmioty realizações                                 | Cista rozpoczęs | an i               |            |                 |       |      |    |    |                   |  |
| Instylut Systematyki i<br>Ewokacji Zwierzet Polskiej | Data zakończe   | 64                 |            |                 |       |      |    |    |                   |  |
| Akademi Nauk                                         | 2023-02-04      | Czas realizacji    |            |                 |       |      |    |    |                   |  |
| Pomoc publicana                                      |                 |                    |            |                 |       |      |    |    |                   |  |
| Plan badañ                                           |                 | 36                 | earth.     | () (W           | mest  | Cach |    |    |                   |  |
| Ziepół badawczy                                      |                 | Data rozpoczęcia * |            |                 |       |      |    |    |                   |  |
| doc dr hab. György Lengyel                           |                 | 2020-02-05         |            |                 |       |      |    |    |                   |  |
| Wykonawcz_1                                          |                 | Data               | takono     | zenla           |       | -    |    |    |                   |  |
| Wykonawca 2                                          |                 |                    | 412-414    | T <sub>at</sub> | - 202 | 1    |    |    |                   |  |
| Showndhatta Shudwart Dokto                           |                 |                    | -          | 2               | 9 2 W | -    | 50 |    | Zapisz 🛛 🗙 Anuluj |  |
| cant_1                                               |                 |                    | COLUMN ACT |                 | 1     | 2    | 3  | 4  |                   |  |
| Appreture                                            |                 | 5                  | 6          | 7               |       |      | 10 | 31 |                   |  |
| Konzty - zestawienia                                 |                 | 12                 | 13         | 14              | 15    | 16   | 17 | 18 |                   |  |
| Wykaz zakupionej aparatury                           |                 | 19                 | 30         | 21              | 22    | 25   | 24 | 25 |                   |  |
| Zestasierie otrzmanich                               |                 | 26                 | 27         | 28              | 29    |      |    |    |                   |  |
| brodków i powieskonych<br>kdużtów                    |                 |                    |            |                 |       |      |    |    |                   |  |

**UWAGA!** System nie blokuje możliwości wprowadzenia nieprawidłowej daty zakończenia projektu. Jeśli wybrana data będzie błędna (przedłużenie o niepełne miesiące) pojawi się następujący komunikat:

| Potwierdzenie                                                                                                    |    |
|----------------------------------------------------------------------------------------------------|----|
| Wprowadzono datę zakończenia, dla której Czas realizacji [w<br>miesiącach] nie jest liczbą całkowitą i wynosi: 36 miesięcy i 1 dzień,<br>dlatego zostanie wprowadzona wartość zaokrąglona.<br>Czy zapisać wprowadzoną datę? |    |
| ✓ Tak 🗙 Nie                                                                                                    | li |

W takim przypadku należy wybrać opcję **Nie** i upewnić się, że wprowadzana data jest poprawna w kontekście obecnej daty zakończenia projektu i zasad przedłużania projektów wynikających z zapisów umów grantowych.

**KROK 3:** W sekcji **Zatwierdzenie danych/pobranie wydruku** należy kliknąć **Wyślij projekt** i potwierdzić dokonanie operacji.

| Informacja jak poprawr                                                                                                    | nie wysłać projekt aneksu/ porozumienia.                                                                                                    |   |
|----------------------------------------------------------------------------------------------------|----------------------------------------------------------------------------------------------------|---|
| W celu wysłania projektu<br>Operacja blokuje możliw<br>Jeżeli dane w projekcie o                                                                                                    | do NCN należy użyć przycisku "Wyślij projekt".<br>ość edycji formularza i jest nieodwracalna!<br>każą się nieprawidłowe, Opiekun Wniosku będzie mógł odesłać taki projekt do poprawy. |   |
| lumer<br>A-2020/37/N/HS3/03745/1/1<br>kata wysłania                                                                                                    | Wyślij projekt                                                                                                    | × |
| and the second second sec | Czy jesteś pewien, że chcesz wysłać projekt aneksu/ porozumienia?                                                                                                    |   |
| d.<br>eta podpisania                                                                                                    | Po tej operacji edycja formularza projektu aneksu/ porozumienia nie będzie już możliwa.                                                                                               |   |

## KROK 4: Pobranie wydruku+

Po wysłaniu projektu aneksu w systemie OSF do NCN będzie możliwe pobranie gotowego projektu aneksu (wypełnionego wszystkimi danymi), który musi zostać podpisany kwalifikowanym podpisem elektronicznym przez właściwe osoby, a następnie przesłany na adres Elektronicznej Skrzynki Podawczej Centrum - /ncn/SkrytkaESP.